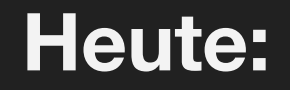

### Modellieren

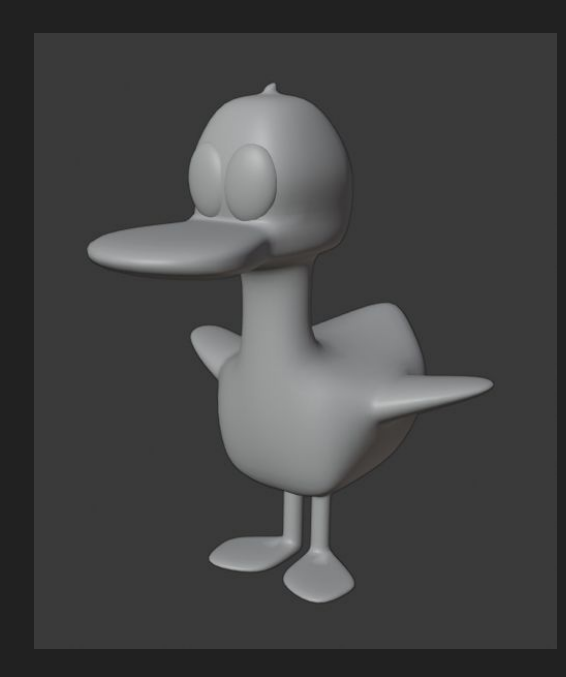

### Texturieren

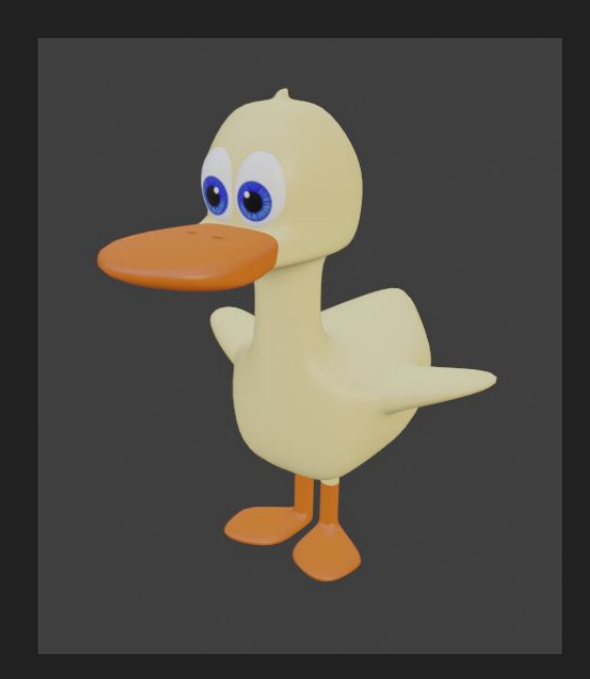

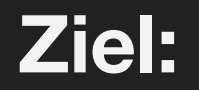

### **base mesh** Grundkörper

#### **low poly** niedrige Auflösung

### high poly hohe Auflösung

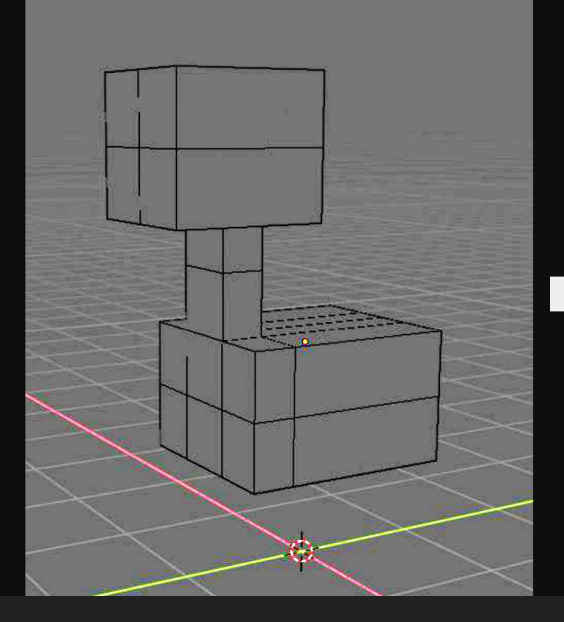

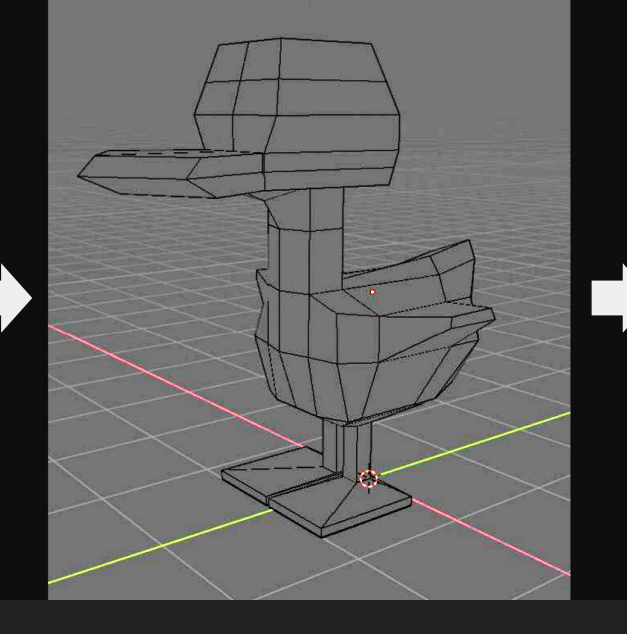

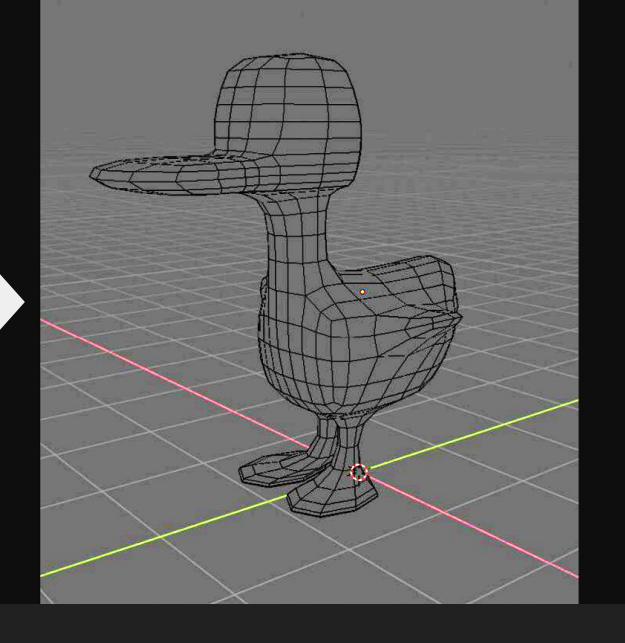

# Steuerung

Ľ

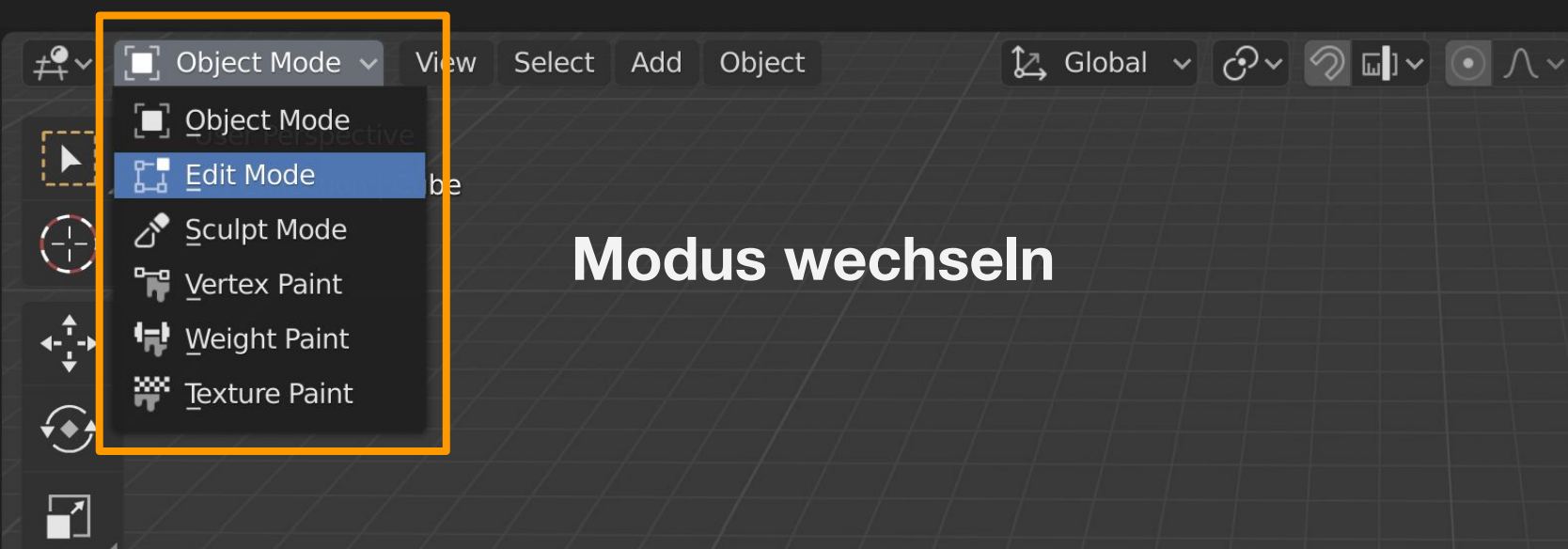

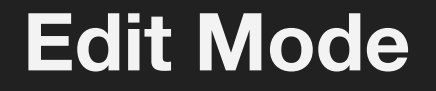

#### Punkte, Kanten, Flächen

#### **Durchsichtig**

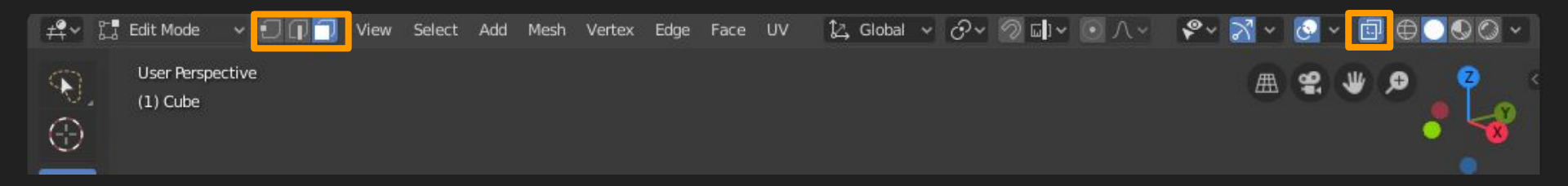

# **Edit Mode**

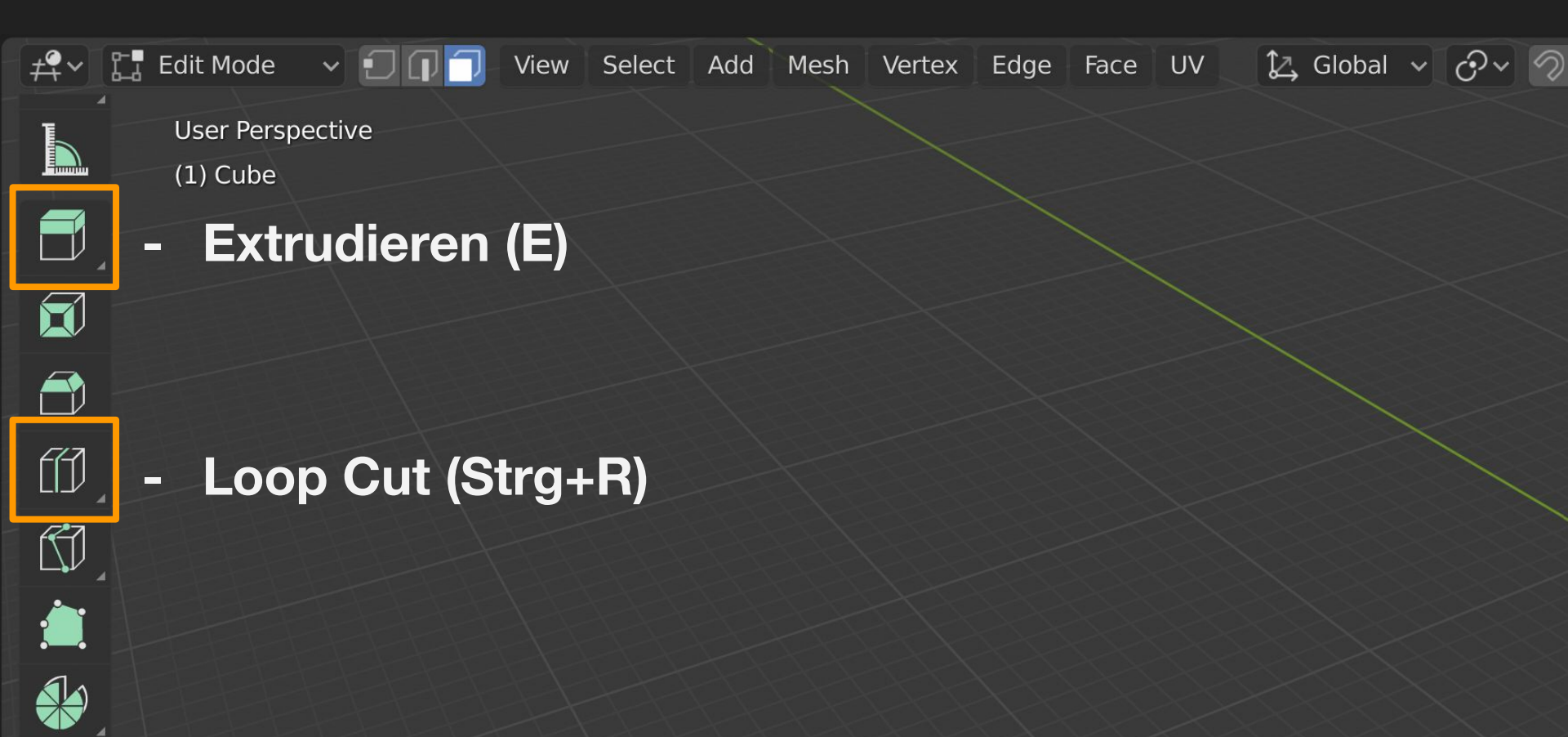

# shading

| <ul> <li>Principled BSDF</li> </ul> |       |
|-------------------------------------|-------|
|                                     | BSDF  |
| GGX                                 |       |
| Christensen-Burley                  |       |
| Base Color                          |       |
| Subsurface:                         | 0.000 |
| Subsurface Radius                   |       |
| Subsurface Color                    |       |
| Metallic:                           | 0.000 |
| Specular:                           | 0.500 |
| Specular Tint:                      | 0.000 |
| Roughness:                          | 0.400 |
| Anisotropic:                        | 0.000 |
| Anisotropic Rotation:               | 0.000 |
| Sheen:                              | 0.000 |
| Sheen Tint:                         | 0.500 |
| Clearcoat:                          | 0.000 |
| Clearcoat Roughness:                | 0.030 |
| IOR:                                | 1.450 |
| Transmission:                       | 0.000 |
| Transmission Roughness:             | 0.000 |
| Emission                            |       |
| Alpha:                              | 1.000 |
| Normal                              |       |
| Clearcoat Normal                    |       |
| Tangent                             |       |

relevant

|                           | 0.0 | 0.1 | 0.2              | 0.3     | 0.4           | 0.5 | 0.6     | 0.7           | 0.8       | 0.9     | 1.0 |
|---------------------------|-----|-----|------------------|---------|---------------|-----|---------|---------------|-----------|---------|-----|
| subsurface                |     |     |                  |         |               |     |         |               |           |         |     |
| metallic                  |     |     | •                | •       | •             |     | $\cdot$ | $\overline{}$ | $\cdot$   |         |     |
| specular                  |     |     | •                | •       | •             | •   | $\cdot$ | $\cdot$       |           | •       | •   |
| specular tint             | •   | •   | $\mathbf{\cdot}$ | $\cdot$ | $\overline{}$ | •   |         | $\cdot$       | •         | $\cdot$ |     |
| roughness                 |     | •   | $\cdot$          | •       |               |     |         |               |           |         |     |
| anisotropic               |     |     |                  |         |               |     | C       | C             | C         | O       | O   |
| sheen                     |     |     |                  |         |               |     |         |               |           |         |     |
| sheen tint                |     |     |                  |         |               |     |         |               |           |         |     |
| clearcoat                 |     |     |                  |         |               |     |         |               |           |         |     |
| clearcoat<br>roughness    |     | •   |                  |         |               |     |         |               |           |         |     |
| transmission              |     |     |                  |         |               |     |         |               |           | $\cdot$ |     |
| transmission<br>roughness |     |     |                  | $\cdot$ |               |     |         |               | $(\cdot)$ | $\odot$ |     |

## texturing

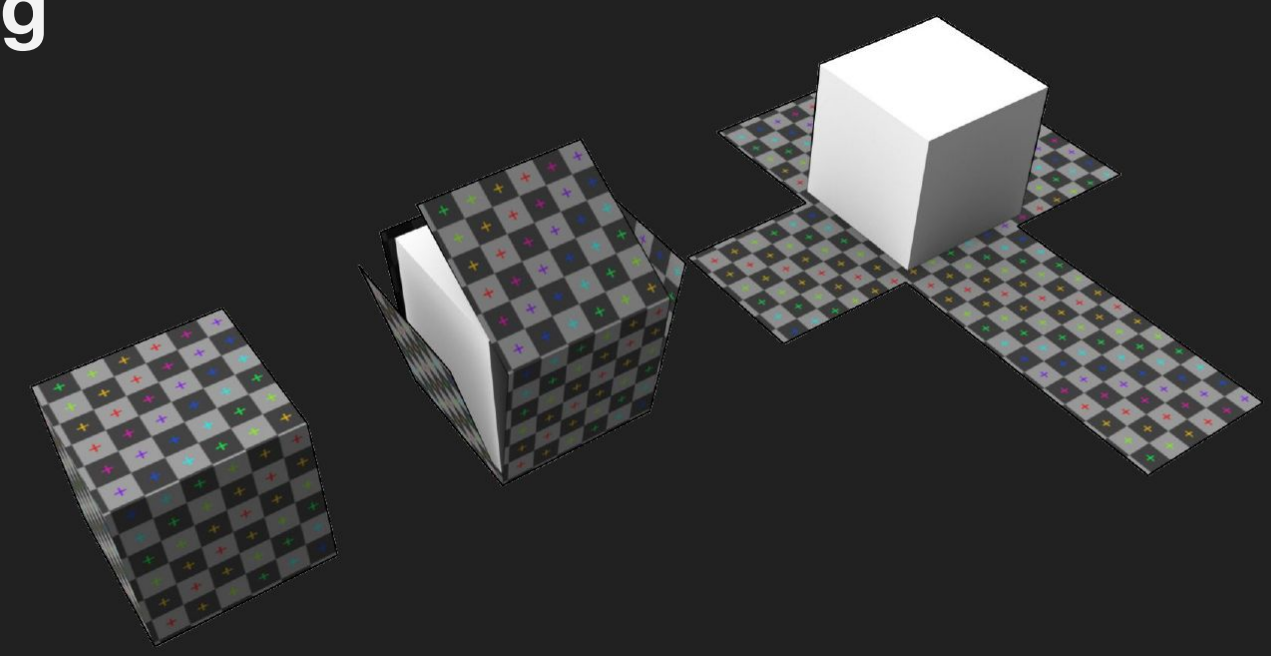

### UV unwrapping = "abwickeln"

# 1. Textur hinzufügen

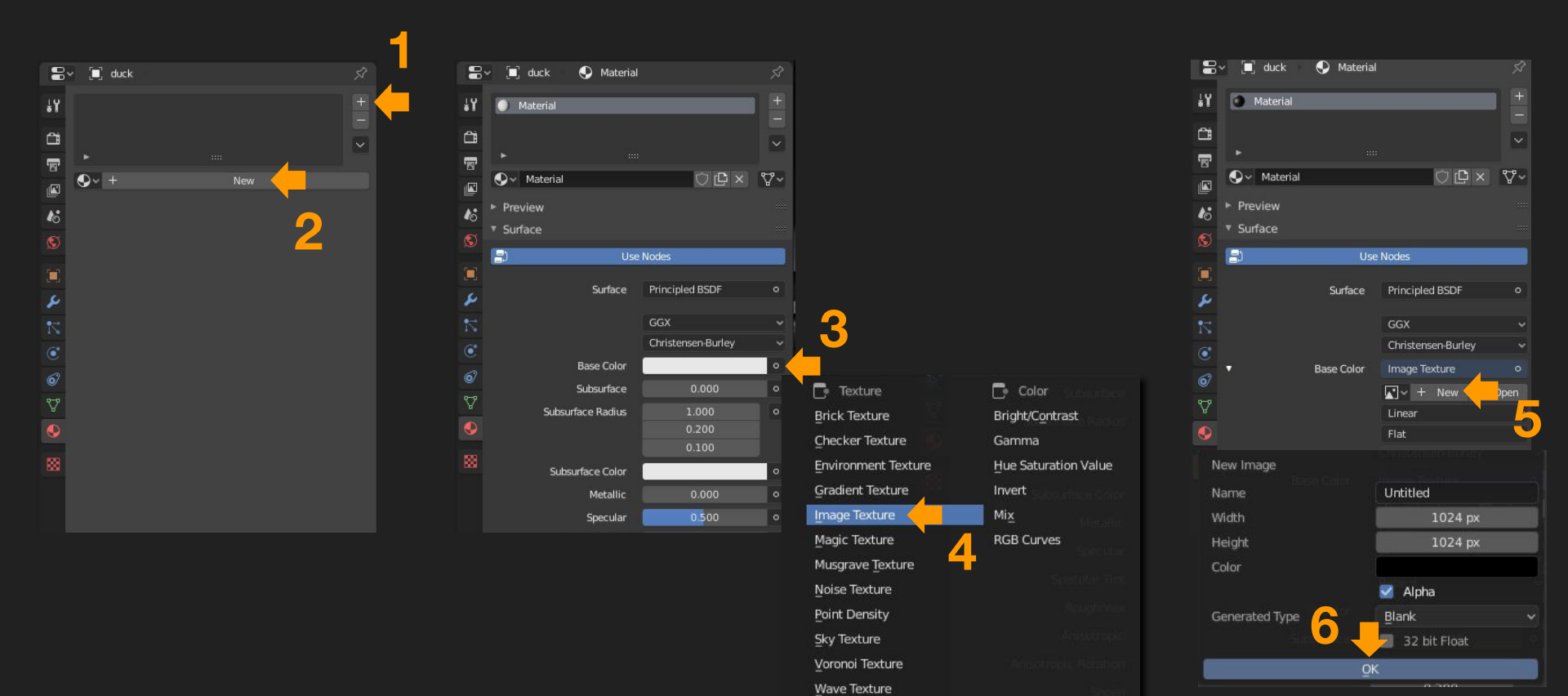

## **2. Texture Paint**

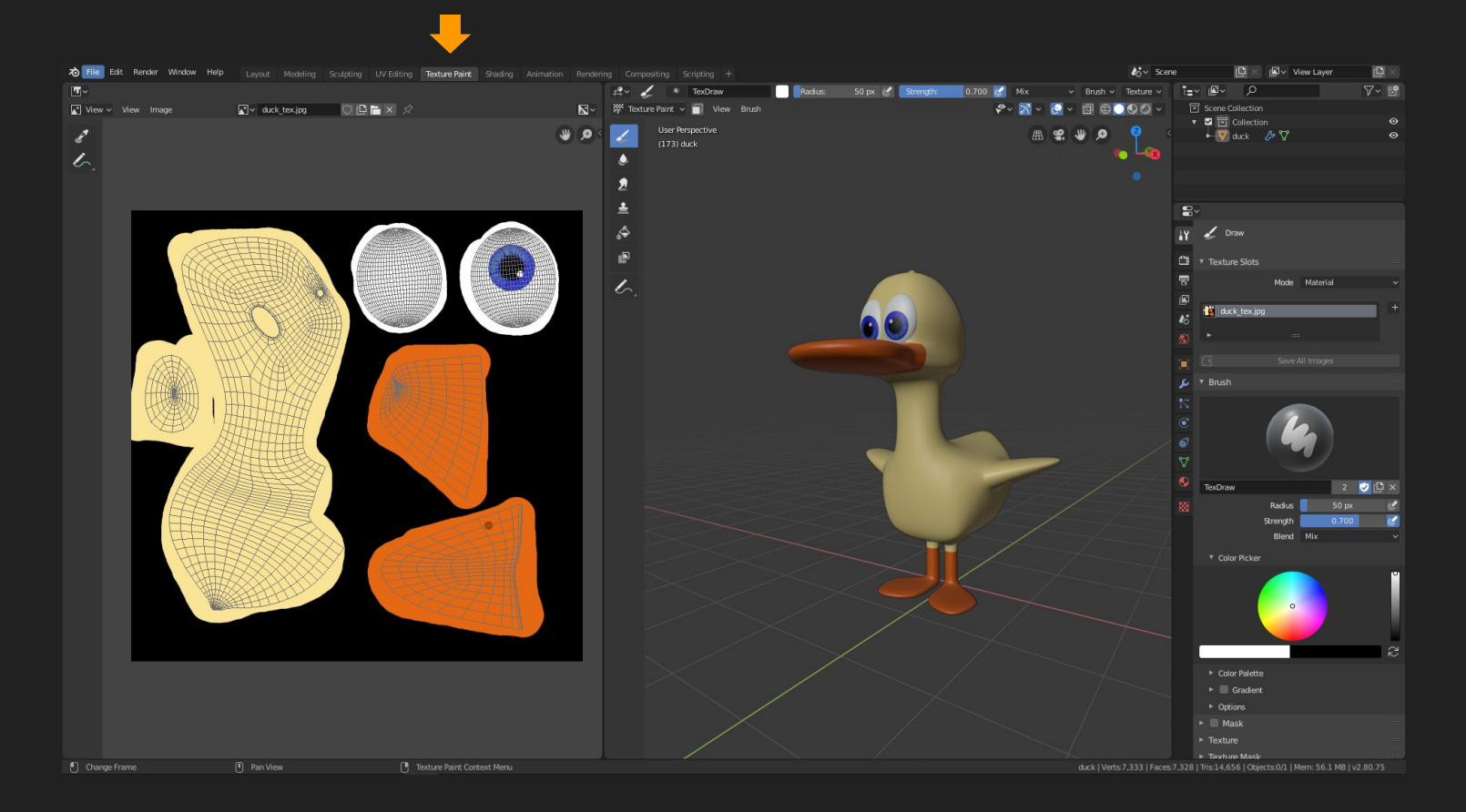

## Tastaturkürzel:

| G       |
|---------|
| R       |
| S       |
| X       |
| Shift+D |
|         |

Allgemein Rückgängig: **Strg+Z** Speichern: **Strg+S**  *Texturing* Abwickeln: **U** 

| Ansicht   |   |
|-----------|---|
| vorne:    | 1 |
| seitlich: | 3 |
| oben:     | 7 |
| parallel: | 5 |

*Editieren* extrudieren: **E** Loop Cut: **Strg+R**  Animation abspielen: Leertaste Keyframe: I